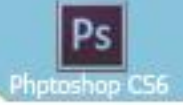

<text><text><text><text><text><text>

# BÖLÜM : 2 Dosya İşlemleri

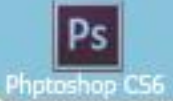

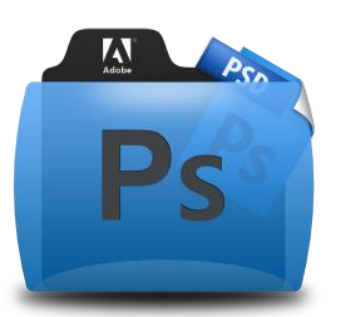

Photoshop programında dosyalar üzerinde işlem yaparken genellikle dosya menüsünden yararlanılır.

| Yeni                   | Ctrl+N           | 1 |  |  |
|------------------------|------------------|---|--|--|
| Aç                     | Ctrl+O           | l |  |  |
| Bridge'de Gözat        | Alt+Ctrl+O       |   |  |  |
| Mini Bridge'de Gözat   |                  | l |  |  |
| Farklı Aç              | Alt+Shift+Ctrl+O | l |  |  |
| Akıllı Nesne Olarak Aç |                  | l |  |  |
| Son Kullanılanı Aç     | E E E            |   |  |  |
| Kapat                  | Ctrl+W           |   |  |  |
| Tümünü Kapat           | Alt+Ctrl+W       | l |  |  |
| Kapat ve Bridge'e Git  | Shift+Ctrl+W     | l |  |  |
| Kaydet                 | Ctrl+S           | l |  |  |
| Farklı Kaydet          | Shift+Ctrl+S     | l |  |  |
| Teslim Et              |                  | l |  |  |
| Web için kaydet        | Alt+Shift+Ctrl+S | l |  |  |
| Geri Dön               | F12              |   |  |  |
| Yerleştir              |                  |   |  |  |
| İçe Aktar              | +                |   |  |  |
| Dışa Aktar             | ►                |   |  |  |
| Otomatikleştir         | +                |   |  |  |
| Komut Dosyaları        | +                |   |  |  |
| Dosya Bilgileri        | Alt+Shift+Ctrl+I |   |  |  |
| Yazdır                 | Ctrl+P           |   |  |  |
| Bir Kopya Yazdır       | Alt+Shift+Ctrl+P |   |  |  |
| Çık                    | Ctrl+Q           |   |  |  |

Resim-2: Dosya Menüsü

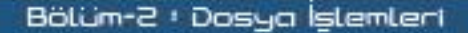

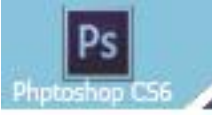

### 1-YENİ ÇALIŞMA SAYFASI OLUŞTURMA

Photoshop programı çalıştırıldığında diğer resim programlarında olduğu gibi temiz bir sayfa ekrana gelmez bunun nedeni genellikle Photoshop daha çok yeni bir çizim yapmak için değil de hazır bir resmi düzenlemek için kullanılmasındandır. Kısa yolu CTRL+N dir. Yeni seçildiğinde karşımıza oluşturmak istediğimiz dosyanın özelliklerini belirlemeyi sağlayan pencere gelir.

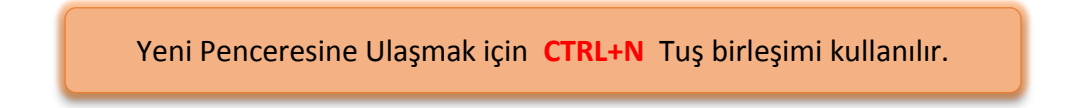

| A <u>d</u> :        | Başlıksız-1 |            |   | Tamam                      |
|---------------------|-------------|------------|---|----------------------------|
| Hazır Ayar: Pano    |             |            | - | Sıfırla                    |
| <u>B</u> oyut:      |             |            | Ŧ | Hazır Ayarı <u>K</u> aydet |
| <u>G</u> enişlik:   | 580         | Piksel     | • | Hazır Ayarı <u>S</u> il    |
| <u>Y</u> ükseklik:  | 38          | Piksel     | • |                            |
| <u>C</u> özünürlük: | 72          | Piksel/İnç | • |                            |
| Renk <u>M</u> odu:  | RGB Renk    | ▼ 8 bit    | • |                            |
| Arka Plan İçeriği:  | Özel        |            | • | Resim Boyutu:              |
| 😮 Gelismis ———      |             |            |   | 64,6K                      |

Resim-3: Yeni Penceresi

#### **Bu Pencerede:**

Ad: Resim dosyasına verilmek istenen ismin yazıldığı kutudur. Ad kutusuna yeni dosyaya verilmek istenen isim yazılıp onaylandıktan sonra sekmede dosya ismi görülür. Hazır Ayar açılır menüsü: Önceden belirlenmiş ve kullanılmaya hazır olan dosya ayar seçeneklerini listeler. Bu seçenekler içinde standart kâğıt boyları vardır.

**Boyut açılır menüsü:** Hazır Ayar açılır menüsünden seçilen önceden belirlenmiş ve kullanılmaya hazır olan dosya ayar seçeneklerinin boyutlarını listeler.

**Genişlik ve Yükseklik değer kutusu**: resim dosyasının en ve boy değerlerinin ayarlandığı alandır, bu alanın yanında bulunan açılır menülerden genişlik ve yükseklik değerlerinin birimleri seçilir. Bu birimler Pixel, inç, mm, cm, nokta, pika, sütun olabilir

**Çözünürlük değer kutusu**, yazılan değeri, yanında bulunan açılır menüdeki değerlere göre birim uzunluğa düşen piksel sayısını ifade eder.

**Renk Modu açılır menüsü,** resmin renk derinliğini seçmeyi sağlar. Bir resim birçok küçük karenin bir araya gelmesiyle oluşur. Bu karelere piksel denir. Birim uzunluğa düşen piksel sayısı ne kadar çok olursa resmin kalitesi o kadar yüksek olur. Buna **çözünürlük** denir.

#### Alt Seçenekleri:

- **Bitmap Modu:** 1 bit derinliğe sahip olduğu için sadece Siyah ve Beyaz rengi içeren çalışma yapmayı sağlar.
- Gri Tonlamalı Modu: resim dosyasında sadece gri rengin tonlarını kullanmayı sağlar.
- RGB Renk Modu Kırmızı (R), Yeşil (G), Mavi (B) renklerinin sırasıyla 0 ile 255 değerleri arasında aldığı değerlere göre renklerin gösterilmesini sağlar. Tüm renkler bu değerlerin karışımı ile oluşur. RGB renk modu web tasarımı ve dijital içeriklerin oluşturulmasında kullanılır. Bilgisayar ekranları renkleri RGB modu ile gösterirler.
- CMYK Renk Modu: Siyan (C), Macenta (M), Sarı (Y) ve Siyah (K) renklerinden oluşan çalışmalar için kullanılır. Tüm renkler bu değerlerin karışımı ile oluşur. CMYK renk modu masaüstü yayıncılıkta ve matbaaya gönderilecek çalışmalarda kullanılır.
- LAB Renk Modu: cihazlardan bağımsız renklerin parlaklıklarına göre ayrıldıkları renk modudur.

Arka Plan İçeriği açılır menüsü: Yeni resim dosyasının arka planını seçmeyi sağlar. Arka <u>Alt Seçenekleri:</u>

- Özel: Arka planı beyaz olarak seçmeyi sağlar.
- **Arka Plan Rengi**, Araç Kutusundaki Arka Plan renginde bulunan renk ya da varsayılan Arka Plan rengi olan siyah renk olarak ayarlamayı sağlar.
- Transparan, açılan dosyanın arka planını şeffaf olarak ayarlamayı sağlar.

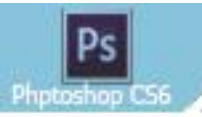

**Hazır Ayarı Kaydet**: Oluşturulan yeni resim dosyasının tüm seçenekleri ayarlandıktan sonra bu ayarlar kaydedilip daha sonra tekrar kullanılabilir. Seçilen bu ayarları kaydetmek için hazır ayarları kaydet butonuna tıklanır ve bu hazır ayara bir isim verilir. Önceden kaydedilmiş olan hazır ayarlara aynı pencerede bulunan Hazır Ayar açılır menüsünden ulaşılabilir.

Önceden kaydedilmiş bir hazır ayarı silmek için Hazır Ayar açılır menüsünden hazır ayar ismi seçilir ve sağ tarafta bulunan Hazır Ayarı Sil butonuna tıklanır.

Çalışma Alanında yeni dosya açmak için tüm ayarlamalar yapıldıktan sonra Tamam butonuna tıklanır ve tüm değişiklikler onaylanır.

## 2- ÇALIŞMA SAYFASINI KAYDETME

Üzerinde çalıştığımız dosyayı bir saklama ortamına saklayabiliriz bu işlem dosya menüsündeki Kaydet veya Farklı Kaydet seçilir.

Farklı Kaydet seçildiğinde karşımıza kaydetmek istediğimiz dosyanın özelliklerini belirlemeyi sağlayan pencere gelir.

Kaydet Penceresine Ulaşmak için CTRL+ S Yada Shift+CTRL+ S Tuş birleşimi kullanılır.

Kaydet ile Farklı Kaydet arasında fark vardır. İlk defa açılan ve düzenlenen resim dosyasında Kaydet butonuna tıklanırsa kaydedileceği konum, dosya adı ve dosya formatı açılan pencerede sorulur ama ikinci kez kaydet butonuna tıklanırsa aynı pencere gelmez ve sadece en son yapılan değişiklikler eski dosyanın üzerine kaydedilir.

Farklı Kaydet seçeneği her seferinde aktif olacaktır. Eğer resim dosyasının bulunduğu yeri, adı ya da dosya türü değiştirilmek istenirse bu işlemi Farklı Kaydet penceresi gelerek yapılabilir

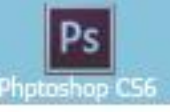

| Konym                                               | Photosho              | p Cs4 Derleri (Meb)                                                        | - G 🕫                                      | ₽ <b>-</b>      |  |  |
|-----------------------------------------------------|-----------------------|----------------------------------------------------------------------------|--------------------------------------------|-----------------|--|--|
| Son Yerler<br>Masaüstü<br>Kitaplıklar<br>Bilgisayar | photosh               | op sag kalip                                                               | PSD<br>PS<br>sol kalip                     |                 |  |  |
| Ağ                                                  | D <u>o</u> sya Adı:   | Başlıksız-1                                                                |                                            | • <u>K</u> ayde |  |  |
|                                                     | <u>Format:</u>        | Photoshop (*.PSD;*.PI                                                      | (DC)                                       | - iptal         |  |  |
| Seçe<br>Kayd                                        | nekleri Kaydet<br>et: | <ul> <li>Kopya Olarak</li> <li>Alfa Kanallar</li> <li>Katmanlar</li> </ul> | □ <u>N</u> otlar<br>□ T <u>e</u> k Renkler |                 |  |  |
|                                                     | :                     | Prova <u>Y</u> apısını Kullan: (<br>I <u>C</u> C Profili:                  |                                            |                 |  |  |
| Renk                                                |                       |                                                                            | Küçük Harf Uzantı Kullan                   |                 |  |  |
| Renk                                                | nik Resim             | 🗹 Küçük <u>H</u>                                                           | arf Uzantı Kullan                          |                 |  |  |

Resim-4: Farklı Kaydet Penceresi

**Konum Açılır menüsü:** Resim dosyasının bilgisayarda kaydedileceği alandır. Aynı işlem aynı pencerede sol tarafta bulunan konum simgelerine tıklanarak da yapılabilir.

**Dosya Adı** : Resim dosyasına isim verilen yerdir.

**Format açılır menüsü**, resim dosyasının türünün seçildiği yerdir. Bu açılır menüde bulunan seçenekler ile resim dosyası farklı türlerde kaydedilebilir. Bir dosyayı daha sonra üzerinde yeniden çalışmak için kaydetmek istiyorsanız Photoshop'un kaynak dosya formatı olan **PSD** formatında kaydetmeniz tavsiye edilir. Photoshop programında kaydedilebilecek diğer dosya türleri şunlardır:

> Photoshop (\*.PSD;\*.PDD) Büyük Belge Formatı (\*.PSB) BMP (\*.BMP;\*.RLE;\*.DIB) CompuServe GIF (\*.GIF) Photoshop EPS (\*.EPS) IFF Formatı (\*.IFF;\*.TDI) Kablosuz Bitmap (\*.WBM;\*.WBMP) PCX (\*.PCX) Photoshop PDF (\*.PDF;\*.PDP) PNG (\*.PNG;\*.PNS) Taşınabilir Bitmap (\*.PBM;\*.PGM;\*.PPM;\*.PNM;\*.PFM;\*.PAM) TIFF (\*.TIF:\*.TIFF)

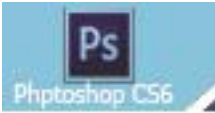

# 3-Bir Resim Dosyasını Ekrana Getirmek (Açmak)

Kaydedilen bir resim dosyası ile tekrar çalışılmak istenirse o dosya Kayıtlı bulunduğu ortamdan ekrana getirilebilir. Bu işlem için dosya menüsünden aç seçilir.

Dosya Menüsünden aç seçildiğinde karşımıza açılacak dosyanın kayıtlı bulunduğu yeri bulmamızı sağlayan pencere gelir.

| Ponum:                                    | 🌲 photoshop                        | - 😀 🖉 🗁 🛄 -                                                                   |                                                        |       |                |
|-------------------------------------------|------------------------------------|-------------------------------------------------------------------------------|--------------------------------------------------------|-------|----------------|
| on Verler                                 | Ad Araş Çubuğu<br>ekler<br>Menüler | Değiştirme tarihi<br>21.06.2015 01:46<br>21.06.2015 01:44<br>24.06.2015 01:56 | Tür<br>Dosya klasörü<br>Dosya klasörü<br>Dosya klasörü | Boyut |                |
| larsoletů<br>časolskar<br>ilgisoyar<br>Ağ | ∰ Pietter                          | 2 88,206 2:21<br>1482,207 7186                                                | Denys Kasérű<br>Microsoft Word S                       | 8.0   |                |
|                                           | Dgeya Adı:                         | -                                                                             |                                                        |       | <br>, <u>k</u> |

Resim-5: Dosya Aç Penceresi

**Konum açılır menüsü**: Resim dosyasının bilgisayarda saklandığı yerleri gösteren listedir. Açılacak olan resim dosyasına sol tarafta bulunan konum simgeleri tıklanarak da ulaşılabilir. Listeden veya konum simgelerinden tıkanılan konumun içerisinde dosya ya da alt klasörler var ise pencerenin ortasında bulunan alanda isimleri ve simgeleri görülür. Orta alana gelen konumlarda bulunan ve açılmak istenilen dosya seçilir.

**Dosya Adı :** Açılmak istenilen resim dosyasının isminin yazıldığı yerdir. Bilgisayarda çok fazla dosya ya da klasör varsa bunların arasından resim dosyasını bulmak zorlaşır. Açılmak istenilen dosyanın adı Dosya Adı bölümüne yazılırsa da dosyaya ulaşılabilir. **Dosya Türü:** Resim dosyasının türünün seçildiği bölümdür. Dosya türü biliniyorsa bu açılır menüden aynı türden olan dosyalar seçilerek kontrol edilebilir. JPG türünde dosya seçilirse sadece JPG türünde olan dosyalar gösterilir diğerleri gizlenir.

Aç Penceresine Ulaşmak için CTRL+O Tuş birleşimi kullanılır.

Açılmak istenilen dosya bulunduktan sonra seçilir ve Tamam butonuna tıklanır.

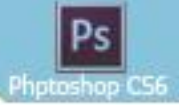

#### Sekmeli Dökümanlar İle Çalışmak

Çalışma Alanında birden fazla resim dosyasını sekmeler sayesinde rahatlıkla kullanabilirsiniz. Açılan resim dosyaları çalışma alanında yan yana sekmeler halinde listelenir. Her resim dosyasının ismi üstünde bulunan sekmede yazar. Resim dosyaları açıldıkça sırayla yan yana dizilirler. O an üzerinde çalışılan dosya, üstündeki sekmede yazan isminden ve sekmenin daha açık bir renk almasından anlaşılabilir. Birden fazla resim dosyası ile çalışırken diğer bir resim dosyasına geçmek için resmin hemen üzerinde bulunan sekmedeki ismine tıklamak yeterlidir. Resim dosyası ile çalışıtıktan sonra kapatmak için resim dosyasının sekmedeki isminin yanında bulunan kapatma simgesi kullanılır. Resim dosyaları sırası ile kullanılıyorsa ekranda açık olan dosyalarının yeri taşınarak değiştirilebilir. Sekmeyi taşıyarak değiştirmek için üzerinde resim dosyasının ismi yazan sekmeyi fare ile tutup çekilerek diğer bir sekmenin soluna veya sağına yerleştirilir.

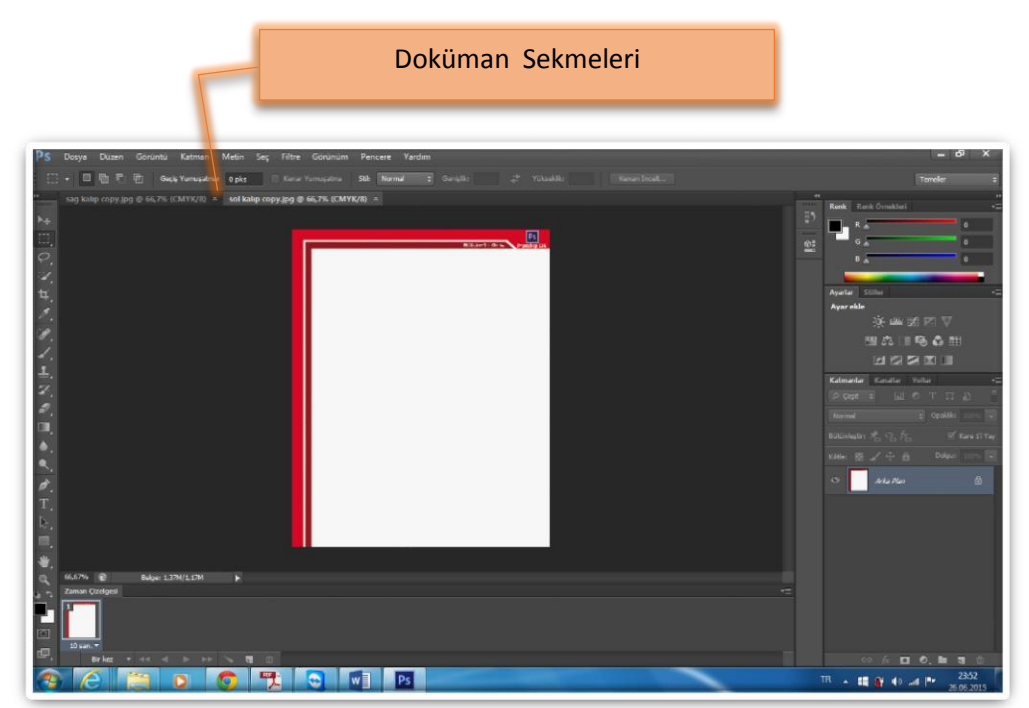

Resim-6: Aynı Ekranda Birden fazla doküman sekmeleri

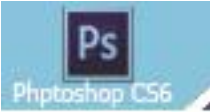

#### 4-Açılacak Dosyanın Formatını Belirlemek (Farklı Aç)

Dosya, gerçek formatına uymayan bir uzantıyla kaydedilmişse (örneğin, PSD dosyası .gif uzantısıyla kaydedilmişse) veya uzantısı yoksa, Photoshop dosyayı açamayabilir. Bu seçenek doğru formatı seçme Photoshop'un dosyayı tanımasına ve açmasına olanak sağlar.

Bu işlem için dosya menüsünden Farklı Aç seçilir. Sonra Farklı Aç açılır menüsünden istenen formatı seçin ve Aç'ı tıklatın.

Eğer hala Dosya açılmazsa, seçilen format dosyanın gerçek formatıyla eşleşmiyor olabilir veya dosya bozulmuş olabilir

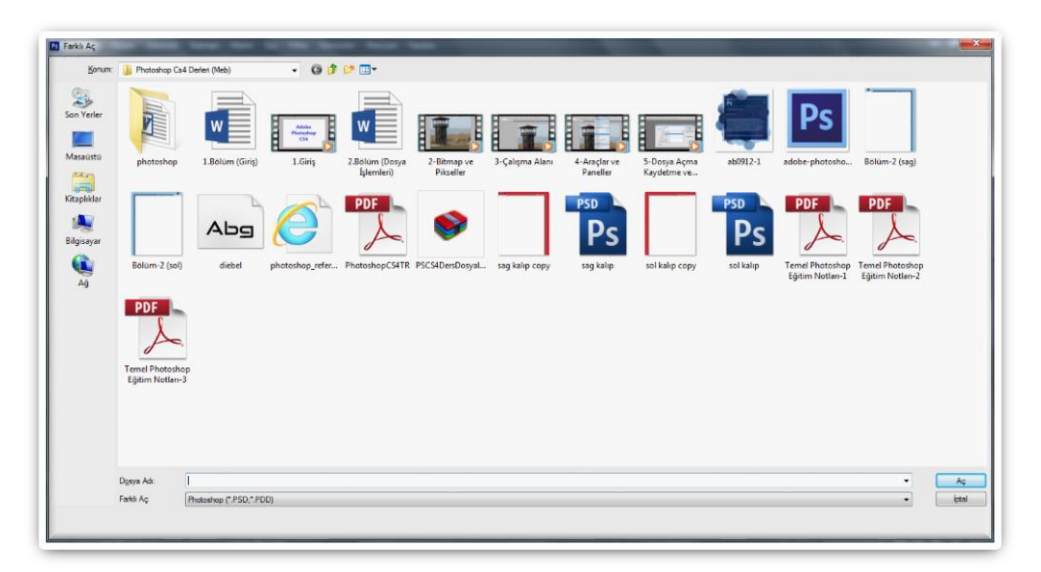

#### Resim-7: Farklı Aç Penceresi

# 5-Üzerinde Son Çalışılan Dosyaları Açma (Son Kullanılanı Aç)

Üzerinde en son çalışılmış dosyaları kolayca açabilmek için dosyaların listesi menüye eklenir ve buradan dosya seçilir. Dosya Menüsünden son kullanılanı aç seçildiğinde Menüye eklenen dosya listesinden istenen dosya seçilebilir.

| losya Duzen Gorunt     | u Ketman Metir   | 265 1      |         | Gorunum            | Pencere 1     |
|------------------------|------------------|------------|---------|--------------------|---------------|
| Yeni                   | Ctrl+N           | 100        |         |                    | Stil: Normal  |
| Aç                     | Ctrl+O           |            |         |                    |               |
| Bridge'de Gözat        | Alt+Ctrl+O       | kalip copy | njpg (d | 9 66,7% (CN        | IYK/8#) 🔀     |
| Mini Bridge'de Gözat   |                  |            |         |                    |               |
| Farklı Aç              | Alt+Shift+Ctrl+O |            | 1       |                    |               |
| Akıllı Nesne Olarak Aç |                  |            |         | Constantion of the |               |
| Son Kullanıları Aç     |                  | 1 sol ki   | slip co | ipy.jpg            |               |
| Kapat                  | Ctrl+W           | 2 sag k    | alip co | ppyJpg             |               |
| Tümünü Kapat           | Alt+Ctrl+W       | Son Ku     | lanilar | n Dosya List       | esini Temizle |
| Kapat ve Bridge'e Git  | Shift+Ctrl+W     | 1          |         |                    |               |
| Kaydet                 | Ctrl+S           |            |         |                    |               |
| Farklı Kaydet          | Shift+Ctrl+S     |            |         |                    |               |
| Teslim Et              |                  |            |         |                    |               |
| Web için kaydet        | Alt+Shift+Ctrl+S |            |         |                    |               |
| Geri Dön               | F12              |            |         |                    |               |
| Yerleştir              |                  |            |         |                    |               |
| İce Aktar              |                  |            |         |                    |               |
| Dışa Aktar             | •                |            |         |                    |               |
| Otomatikleştir         |                  |            |         |                    |               |
| Komut Dosyaları        | •                |            |         |                    |               |
| Dosya Bilgileri        | Alt+Shift+Ctrl+1 |            |         |                    |               |
| Vazder                 | Ctrl+P           |            |         |                    |               |
| Bir Kopya Yazdır       | Alt+Shift+Ctrl+P |            |         |                    |               |
| Cuk                    | CtrlaO           |            |         |                    |               |

Resim-8: Son Kullanılanı Aç

Son Kullanılanı Aç menüsünde listelenen dosyaların sayısını belirlemek için: Dosya İşleme tercihlerindeki Son Kullanılan Dosya Listesinin İçeriği seçeneğini değiştirin. Düzenle / Tercihler / Dosya İşleme seçeneğini belirleyin.

|                        |                                                             | Tarrierr  |
|------------------------|-------------------------------------------------------------|-----------|
| rim                    | Görgintü Ön İzlemeleri: Her Zaman Kaydet 👻                  | Sfrla     |
| a Işleme               | Dosva Uzantisc Kücük Harf Kulan                             | Opceki    |
| rmans                  | 2 Ortinal Klasöra Farki Kaurlat                             | ( Officer |
| eparanik ve Gamut      | V Arka Planda Kavdet                                        | Sonrakj   |
| ler ve Cetveller       | Vistama Biolini Otomatik Olarak Kaudatma Sékér 10 Dakisa 📼  |           |
| ız, İzgara ve Dilimler | To backar a gigan occurace caracteristic skips              |           |
| tier                   | Dosya Uyumluluğu                                            |           |
| 6 - C C C C C C C C    | Camera Raw Terchleri                                        |           |
|                        | Desteklenen Raw Dosyaları için Adobe Camera Raw'u Tercih Et |           |
|                        | EXIF Profil Etiketini Yoksay                                |           |
|                        | Döndürme Meta Verlerini Yoksay                              |           |
|                        | Katmanlı IIFF Dosyalarını Kaydetmeden Önce Sor              |           |
|                        | PSD ve PSB Dosyalarının Sıkıştırmasını Devre Dişi Birak     |           |
|                        | PSD ve PSB Dosyası Uyumluluğunu En Üst Düzeye Çıkart: Sor 👻 |           |
|                        | Adobe Drive                                                 |           |
|                        | Adobe Drive'i Etkinleştir                                   |           |
|                        | Son Kulanian Dosva Listeshin İcerdikleri: 10 dosva          |           |
|                        |                                                             |           |
|                        |                                                             |           |
|                        |                                                             |           |
|                        |                                                             |           |
|                        |                                                             |           |
|                        |                                                             |           |
|                        |                                                             |           |

Resim-9: Tercihler / Dosya İşleme Penceresi

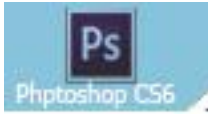

## 6- Dosyaları Akıllı Nesne olarak Açmak (Akıllı Nesne Olarak Aç)

Akıllı Nesneler (Smart Object) Photoshop'a yeni eklenmiş özelliklerdendir, Akıllı Nesne Çalışılan resimler üzerinde büyütme ve küçültme yapıldığında görüntüde bozulmalar meydana gelir. Bu tür resimler işlenecekse Dosya menüsü / Akıllı nesne olarak aç kullanılmalıdır. Açılacak olan resim vektörel bir çizim gibi işlem görür küçültme ve büyütme işlemlerinde görüntü bozulması minimuma iner. Akıllı Nesneler Ayrı bir bölüm olarak anlatılacaktır.

Dosya Menüsünden Akıllı nesne olarak aç seçildiğinde karşımıza açılacak dosyanın kayıtlı bulunduğu yeri bulmamızı sağlayan pencere gelir.

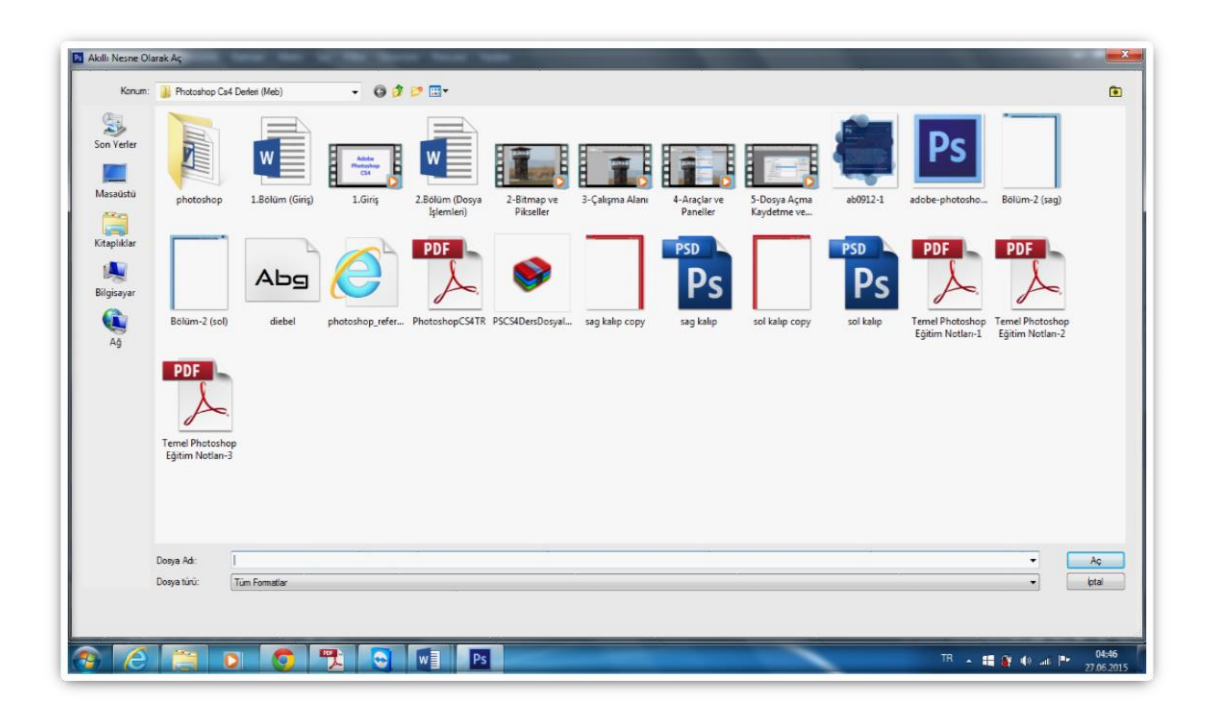

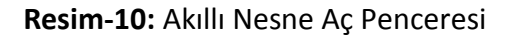

## 7- Dosya Gezgini İle Dosyaları Açma (Bridge'de Gözat)

Adobe Bridge ile, resim, ses, video ve diğer dosyalara kolayca erişebilir ve Photoshop'un destek verdiği dosya türlerini Photoshop'da düzenlemek için açabilirsiniz. Bridge, Dosyalara hızlı ve kolay ulaşabildiğiniz için iş akışınızı olumlu etkiler. Erişilen dosyaların özellikleri hakkında size detaylı bilgi verir.

Bridge, basit dosya işlemlerini de yapmayı sağlar. Seçilen dosyaların isimlerini ve yerlerini değiştirebilir, taşıyabilir, kopyalayabilir, sıralayabilir veya silebilirsiniz.

Bridge'i çalıştırmak Dosya Menüsü / Bridge ile Gözat Seçilir ve Karşımıza aşağıdaki Bridge Penceresi gelir.

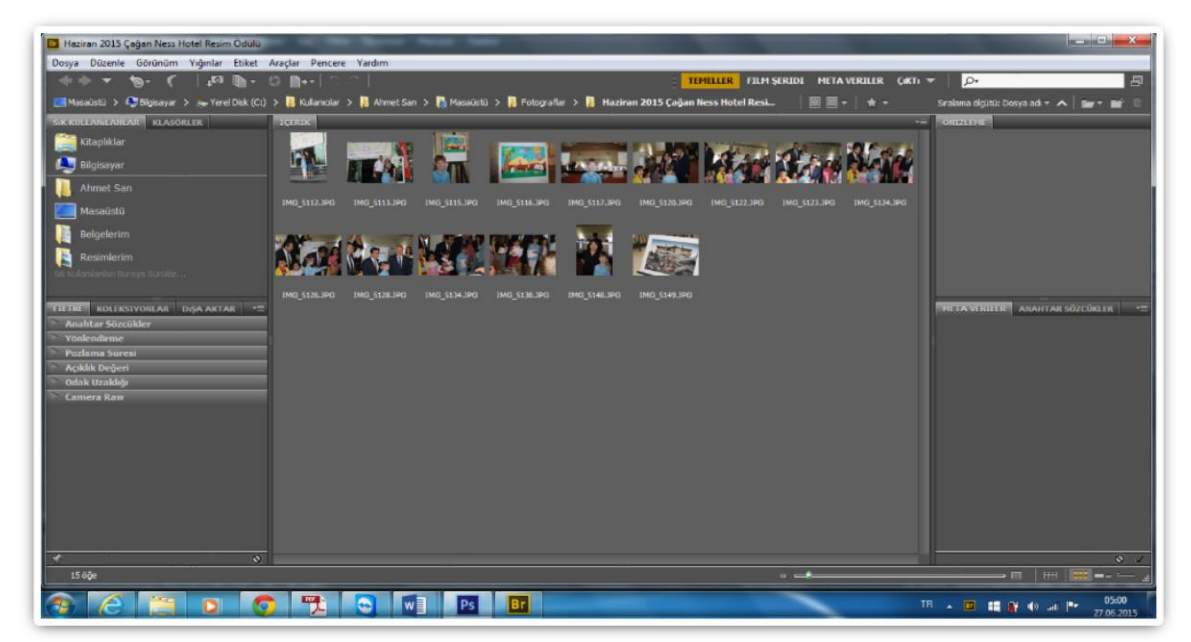

Resim-11: Adobe Bridge Penceresi

Bridge Penceresine Ulaşmak için Alt+CTRL+O Tuş birleşimi kullanılır.

Bridge Photoshop'tan ayrı bir program olup diğer Adobe uygulamalarında da kullanılmaktadır. Bridge konusu Ekler kısmında ayrıntılı anlatılacaktır.

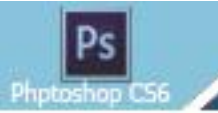

## 8- Web için kaydet

Düzenlenen resim dosyası eğer web de yayınlanacaksa en uygun görüntü kalitesi ve dosya formatında kaydetmek için kullanılır. Bilindiği gibi her resim dosya uzantısını web desteklememektedir.

Ayrıca dilimleme aracı ile dilimlenmiş resimler de buradan kaydedilmesi gerekmektedir.

Web için kaydet bölümüme girmek için Dosya Menüsü / Web için kaydet Seçilir ve Karşımıza aşağıdaki Pencere gelir.

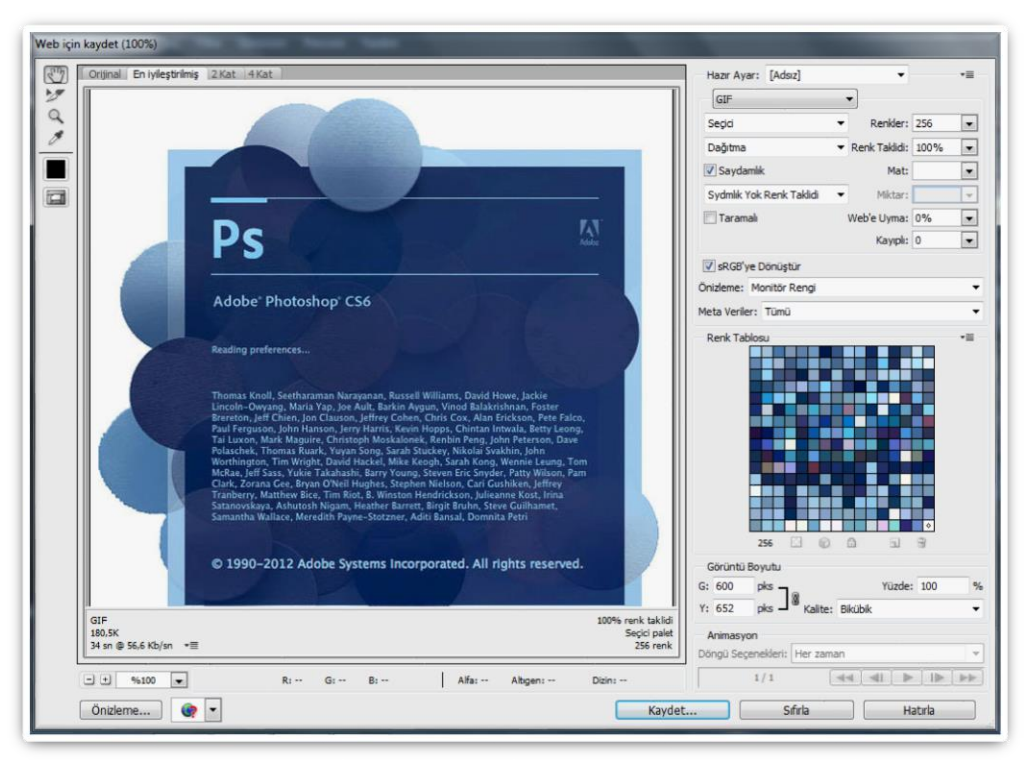

Resim-12: Web için Kaydet Penceresi

#### Web ve Cihazları İçin Kaydet penceresinde:

Orijinal: Çalışmanın Orijinal görüntüsü

En İyileştirilmiş: Web için en iyi olacak şekilde optimize edilmiş görüntüsü

**2 Kat:** İki kat görüntü kalitesi düşürülerek (Dosya boyutunu küçültmek için) elde edilen görüntü

**4 Kat:** Dört kat görüntü kalitesi düşürülerek (Dosya boyutunu küçültmek için) elde edilen görüntü

Web için İyileştirme yaparken aynı zamanda eski hali ile yeni hali ön izleme penceresinden izlenebilir.

#### Sol tarafta bir Araç Paneli

El Aracı : Ekranda büyük bir görüntü varsa taşımak için kullanılır Dilimleme Aracı : Dilimleri seçmek için kullanılır Yakınlaştırma Aracı : Ekrandaki görüntüyü yakınlaştırmak için kullanılır Damlalık Aracı : Görüntüdeki bir rengi seçmek için kullanılır Damlalık Rengi Aracı : Renk değiştirmek için kullanılır Dilim Görünebilirliği Değiştir Aracı : Görüntüdeki dilimleri gizlemek için kullanılır

#### Sağ tarafta Bulunan Kayıt Seçenekleri

**Hazır Ayar açılır menüsü:** Web için kaydedilecek ve web'in desteklediği resim formatı seçilir.

Ayrca bu bölümde seçilecek resim formatına göre ayarlamalar yapılabileceği gibi resim boyutları da bu bölümden ayarlanabilir

# 9- Çalışılan Dosyanın Pdf Formatında Kaydedilmesi

Pdf formatı Web'de ve bir çok yerde gerekli olan bir formattır. Photoshop programı Dosya / Farklı Kaydet seçeneği kullanılarak Pdf Formatında dosya kaydedilebilir. Farklı kaydet penceresinden Format olarak Pdf seçilmelidir. Bu seçenek seçildiğinde karşımıza aşağıdaki pencere çıkar:

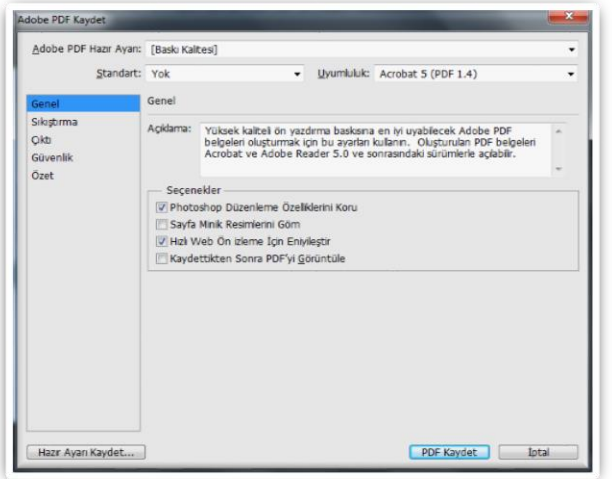

Resim-13: Pdf Olarak Kaydet Penceresi

Bu pencerede Dosya açma ve değiştirme parolası, sıkıştırma oranı, yazdırma ile ilgili seçenekler ayarlanabilir.